## **Inventor Portal User Guide**

USA Office of Commercialization and Industry Collaboration (OCIC)

Contact: Dr. Ashley S. Lindsey Marketing and Licensing Associate aslindsey@southalabama.edu 251.460.7932 Office

Version: September 18, 2019

**Purpose:** This guide is to (i) guide you through the steps to setup an Inventor Portal Account, and (ii) submit an invention disclosure online through the Inventor Portal.

## I. Creating an Inventor Portal Account

**Step 1:** Request a new user account as follows:

- 1. Visit <u>www.southalabama.edu/ocic</u>
- 2. Select the "Submit Invention Disclosure" icon

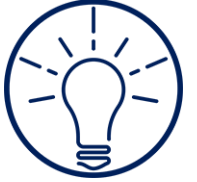

3. Select the "Request Account" button. An email will be automatically generated and includes a link to complete your account setup.

|            | RSITY OF SOUT<br>MERCIALIZA<br>STRY COLLA | H ALABAMA<br>TION AND<br>BORATION |     |
|------------|-------------------------------------------|-----------------------------------|-----|
|            | Login to In                               | ventor Portal                     |     |
| User Name: |                                           |                                   |     |
| Password:  |                                           |                                   | 7 - |
|            | Forgot password?                          | Questions or Comments?            |     |
|            | Login                                     | Request Account                   |     |
|            |                                           |                                   |     |
|            |                                           |                                   |     |

**Step 2:** In the "Request New Account" screen, enter your email address and the verification code and click "Submit." You will then receive an e-mail from OCIC (<u>ott@southalabama.edu</u>) with the subject line of "Inventor Portal Account Request".

| Diseas fill in the eventil addre |                                                                                                    |
|----------------------------------|----------------------------------------------------------------------------------------------------|
| to verify your profile on the r  | ess below to submit your request for a new account. If you have logged in to the internal system, you just nee<br>next page to create the account. Otherwise a verification email will be sent to the email address you provided |
| Your Email Address:              |                                                                                                    |
| myemail@southalabarr             | na.edu                                                                                                    |
| Q O Q O B<br>Generate New Image  |                                                                                                    |
| QOUO8                            | Type the code from the image                                                                                                    |

In the email you receive with the subject line "Inventor Portal Account Request", click the link to proceed to the Inventor Portal and create your account.

| Mail -                                                                                         | ← 🗈 ❶ 🖬 🎦 🍽 × 🏊 More ×                                                                                                    |   | 1 of 6 | < | > | \$ |
|------------------------------------------------------------------------------------------------|----------------------------------------------------------------------------------------------------|---|--------|---|---|----|
| COMPOSE                                                                                        | Inventor Portal Account Request 📄 Inbox 🗴 🖶                                                                                                    |   |        |   |   |    |
| Inbox (4)<br>Starred<br>Important<br>Chats<br>Sent Mail<br>Drafts (1)<br>All Mail<br>Spam (61) | ? ott@southalabama.edu       Sep 21 (2 days ago) ☆       ~         to me        Please go to the following URL to create your new Inventor Portal account:         https://east.inteum.com/southalabama/inventorportal/CreateAccount.aspx?id=         f4051d30-fd60-46ed-aaf /4f73es3deff5 | • |        |   |   |    |
| Trash<br>Cabinet<br>Edison<br>nternships<br>Fwitter Account                                    | Click here to <u>Reply</u> or <u>Forward</u>                                                                                                    |   |        |   |   |    |

This is a one-time account setup and will serve as your login for all future invention disclosures. If you already have an account, proceed to **Section II: Submitting an Invention Disclosure**.

**Important:** Each inventor must have an Inventor Portal account in order to be named on an invention disclosure. If a co-inventor does not have an Inventor Portal account, please provide them the link to the OCIC Inventor Portal to create an account prior to filling out the invention disclosure. If you have questions about accounts contact Ashley Lindsey (aslindsey@southalabama.edu or 251-460-7932).

**Step 3:** Fill in all of the required information, including your self-created User Name and Password, on the "Create Account" form. Please make a note of your User Name and Password. Once the form is complete, click "Create an Account" at the bottom of the page. \* Required Field

| Create Account                          |                                                                                      |
|-----------------------------------------|--------------------------------------------------------------------------------------|
| Please confirm your contact information | below or enter in the required fields to associate your account with a contact recor |
| Already have an account? Login Here     |                                                                                      |
| Personal Information                    |                                                                                      |
| Prefix: First Name: *                   | M.I.                                                                                 |
| Last Name: * Suff                       | j                                                                                    |
|                                         | ۲۵.<br>۲                                                                             |
| User Name: *                            | Password: *                                                                          |
|                                         |                                                                                      |
| Title:                                  |                                                                                      |
|                                         |                                                                                      |
| Citizenship: *                          |                                                                                      |
| •                                       |                                                                                      |
| Email                                   |                                                                                      |
| Email Address:                          | Туре:                                                                                |
| myemail@southalabama.e                  | Remove                                                                               |
| Set as default email                    |                                                                                      |
| Add another Email                       |                                                                                      |
| Phone Number                            |                                                                                      |
| Phone Number: Tura                      |                                                                                      |
| Type                                    | e.  Remove                                                                           |
| Set as default Phone Number             |                                                                                      |
| Add another Phone Number                |                                                                                      |
| Address                                 |                                                                                      |
| /////////////////////////////////////// |                                                                                      |
| Address:<br>Type:                       |                                                                                      |
|                                         |                                                                                      |
|                                         |                                                                                      |
|                                         |                                                                                      |
|                                         |                                                                                      |
| City:                                   | State / Prv: Postal Code:                                                            |
| Countor                                 | T                                                                                    |
| Country:                                |                                                                                      |
| Set as default Address                  |                                                                                      |
| Add another Address                     |                                                                                      |
| Create Tr Account                       |                                                                                      |
|                                         |                                                                                      |

## II. Submitting and Invention Disclosure

**Step 1:** Login to the OCIC Inventor Portal by selecting "Submit Invention Disclosure" icon at our website <u>www.southalabama.edu/ocic</u>. Enter the User Name and Password you created is Section I of this guide and click "Login".

|            | ERSITY OF SOUTH ALABAMA<br>MERCIALIZATION AND<br>JSTRY COLLABORATION |
|------------|----------------------------------------------------------------------|
|            | Login to Inventor Portal                                             |
| User Name: | Username                                                             |
| Password:  | Password                                                             |
|            | Forgot password? Questions or Comments?                              |
|            | Login Request Account                                                |
|            |                                                                      |
|            |                                                                      |
|            |                                                                      |

Once logged in, use the menu on the left side of the screen to navigate through the different tabs.

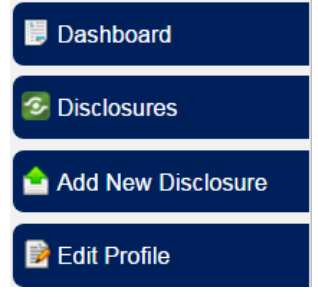

- **"Dashboard"** tab allows you to see the current activity that has occurred with your disclosures.
- **"Disclosure"** tab allows you to view the current disclosures on which you are a named inventor.
- "Add New Disclosure" tab allows you to submit a new invention disclosure.
- **"Edit Profile**" tab allows you to update your account information and change your password if needed.

**Step 2:** To submit a new invention disclosure click on the "Add New Disclosure" tab on the left side of the screen.

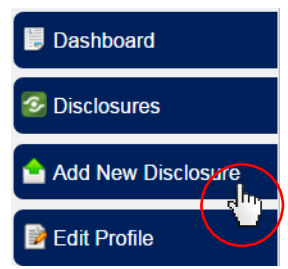

**Step 3:** Enter the title of your disclosure and select "Invention Disclosure" from the "Choose the Type of Disclosure" drop down menu. Click the "Create New Disclosure" button when you have completed this section. Click "Cancel" to return to the Invention Portal "Dashboard" if necessary.

| New Disclosure                                                                                                    |
|----------------------------------------------------------------------------------------------------|
| You are creating a new disclosure. Before you can edit your disclosure, you must first enter a title and choose the type of disclosure. |
| Disclosure Title:                                                                                                    |
| This is the title of my invention disclosure.                                                                                           |
| Choose the Type of Disclosure:                                                                                                    |
| Invention Disclosure 🔻                                                                                                    |
|                                                                                                    |
| Create New Disclosure Cancel                                                                                                    |
|                                                                                                    |

**Step 4:** Fill in the required information on the Disclosure form. Fields with asterisks are required fields. At the bottom of the form, you can save it as a draft, download it as a PDF or WORD document for your records, and submit it for review.

**For Inventions with Multiple Inventors:** The name of the inventor submitting the invention disclosure will automatically be added to the "Inventors" section of the disclosure form. If there are co-inventors, <u>first</u> click "Edit" and change your contribution from 100% to a percentage that corresponds to your contribution as a percentage, relative to your co-inventors. Next, click the "Add Inventor" button to add additional inventors and corresponding contributions. The total co- inventor contribution should total, but cannot exceed, 100%.

|  | Inventors                                                                                                    |         |            |       |              |             |            |           | 6             |
|--|----------------------------------------------------------------------------------------------------|---------|------------|-------|--------------|-------------|------------|-----------|---------------|
|  | Prior to adding additional inventors adjust your invention contribution percentage (default is set to 100%). |         |            |       |              |             |            |           |               |
|  | Add Inventor                                                                                                 |         |            |       |              |             |            |           |               |
|  | First                                                                                                    | Last    | Permission | Order | Contribution | Working for | Department | Role Type | Manage        |
|  | Ashley                                                                                                    | Lindsey | Editor     | 1     | 100.00%      |             |            |           | Edit   Delete |

**Important:** Select the access level of each co-inventor, either as an "Administrator" or "View Only". Administrator access will have full control over the disclosure and can edit it. "View Only" access will not have permission to edit the disclosure.

| Add Inventor                                                                                                    | X                   |
|----------------------------------------------------------------------------------------------------|---------------------|
| Inventor's Disclosure Permissions/Access: * <ul> <li>Editor</li> <li>Can add, edit or delete this disclosure in draft.</li> <li>View Only</li> <li>Can only add remarks and view this disclosure.</li> </ul> |                     |
| Find Contact by Last Name or First Name:                                                                                                    | Search              |
| Contribution %:                                                                                                    |                     |
| 50.00                                                                                                    |                     |
| Save C                                                                                                    | hanges <u>Close</u> |

To add a co-inventor, first search to see if the inventor is already in the OCIC Inventor Portal by typing in his or her last name or first name into the search field and clicking "Search". Co- inventors must have an Inventor Portal account to be found with this search function. If you cannot find the inventor, contact that inventor to create an account (See Section I: Creating an Inventor Portal Account). You can save the progress of your disclosure and return later once all co-inventors have created an account. Update the contribution % of the con-inventor to update their contribution. Click "Save Changes" when finished.

| Add Inventor                                                | × |
|-------------------------------------------------------------|---|
| Inventor's Disclosure Permissions/Access: *                 |   |
| Editor<br>Can add, edit or delete this disclosure in draft. |   |
| View Only Can only add remarks and view this disclosure.    |   |
| Find Contact by Last Name or First Name: Search             |   |
|                                                             |   |
| Contribution %:                                             |   |
| 50.00                                                       |   |
| Save Changes Close                                          |   |

**Step 5: To add any documents,** use the document uploader under "Documents" section to upload any documents pertinent to the invention disclosure, such as a detailed description of the invention, data or images, or a copy of a grant application. Acceptable file types are noted on the page.

**Step 6:** Click "Submit for Review" when you have completed your invention disclosure. All named inventors will get an e-mail notifying them that they have been added to an invention disclosure. In addition, all inventors will receive an email within 24 hours of submission requesting their digital signature on the invention disclosure. The OCIC is not able to proceed with the invention disclosure until all inventors have signed the invention disclosure.

**Step 7:** After all inventors have signed, the invention disclosure will be reviewed by the Office of Commercialization and Industry Collaboration. Once the disclosure has been reviewed, the inventors will be contacted to schedule a "kick-off" meeting to discuss the invention in more detail.

For any questions, contact Ashley Lindsey at aslindsey@southalabama.edu or 460-7932.